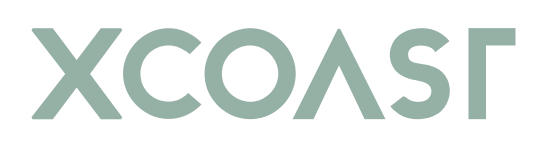

# **IVE II** USER MANUAL

Bedienungsanleitung Stand: 12.9.2022

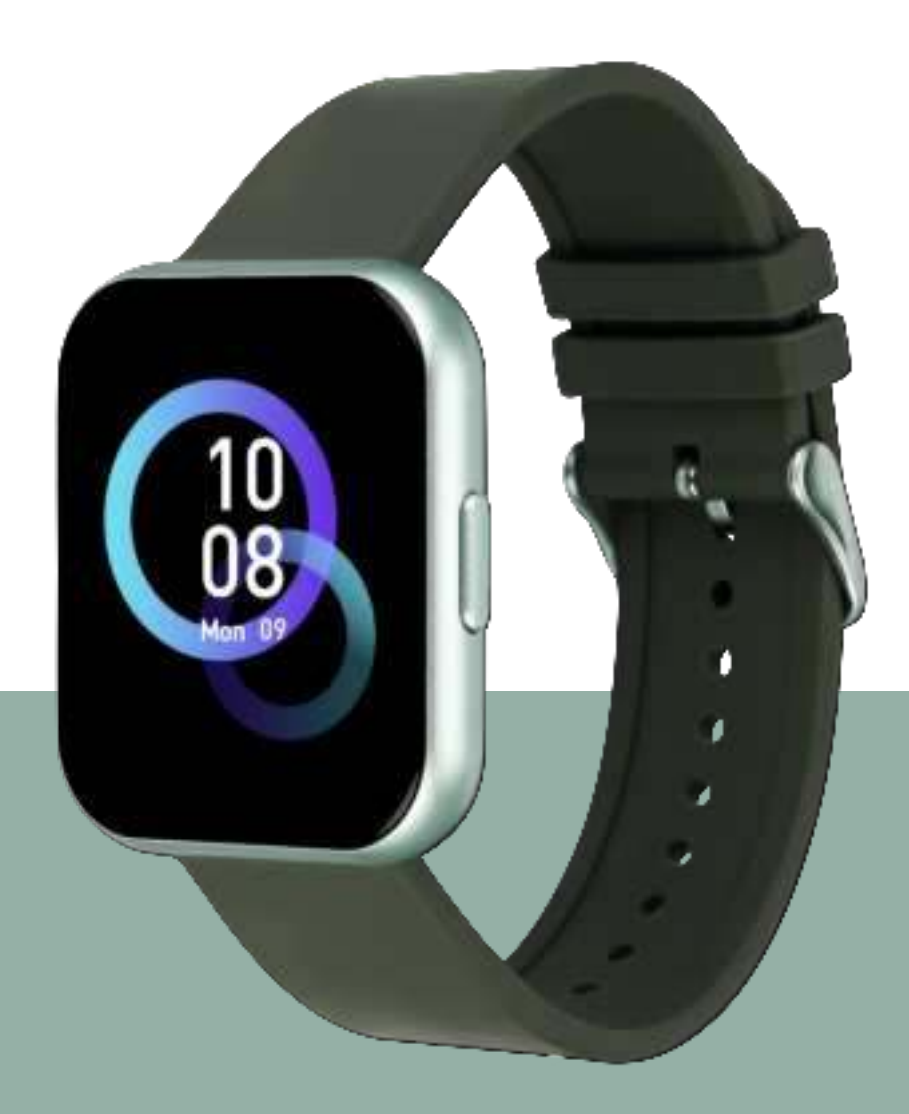

# Inhaltsverzeichnis / Table of contents

| Zuerst lesen                         | 4  |
|--------------------------------------|----|
| STAUBSCHUTZ & SCHUTZ VOR WASSER      | 5  |
| SCHUTZ GEGEN ÜBERHITZUNG             | 5  |
| Erste Schritte                       | 6  |
| EINFÜHRUNG                           | 6  |
| LIEFERUMFANG UND GERÄTEAUFBAU        | 6  |
| LADEVORGANG                          | 7  |
| EIN- UND AUSSCHALTEN DER WATCH       | 8  |
| BILDSCHIRM EIN- UND AUSSCHALTEN      | 8  |
| TECHNISCHE DATEN                     | 8  |
| Grundlegende Benutzung               | 9  |
| VERWENDEN DER IVE2                   | 9  |
| XCFIT* (App) 1                       | 0  |
| BLUETOOTH KOPPLUNG HERSTELLEN 1      | 0  |
| Aufbau der App 1                     | 2  |
| STARTSEITE: 1                        | 2  |
| TRAINING: 1                          | 5  |
| EINSTELLUNGEN: 1                     | 6  |
| Anhang2                              | 20 |
| SICHERHEITSHINWEISE                  | 20 |
| REPARATUR, GARANTIE UND ENTSORGUNG 2 | !1 |
| RECHTLICHE HINWEISE                  | 23 |
| SUPPORT2                             | 23 |

| English                                        |  |
|------------------------------------------------|--|
| Read first:                                    |  |
| DUST PROTECTION & PROTECTION AGAINST WATER     |  |
| PROTECTION AGAINST OVERHEATING                 |  |
| INTRODUCTION                                   |  |
| INCLUDED ITEMS                                 |  |
| LOADING                                        |  |
| TURNING THE WATCH ON AND OFF                   |  |
| TURN THE SCREEN ON AND OFF                     |  |
| TECHNICAL SPECIFICATIONS                       |  |
| Basic usage                                    |  |
| USING THE IVE2                                 |  |
| XCFIT* (App)                                   |  |
| ESTABLISH BLUETOOTH PAIRING                    |  |
| Structure of the app                           |  |
| HOME PAGE:                                     |  |
| DETAIL VIEWS:                                  |  |
| AUTOMATIC PULSE AND BLOOD PRESSURE MEASUREMENT |  |
| TRAINING:                                      |  |
| IDEAS                                          |  |
| Device                                         |  |
| Attachment                                     |  |
| SAFETY INSTRUCTIONS                            |  |
| REPAIR, WARRANTY AND DISPOSAL                  |  |
| LEGAL NOTICE                                   |  |
| SUPPORT                                        |  |

# Zuerst lesen

Lesen Sie diese Bedienungsanleitung vor der Verwendung der Smartwatch IVE 2 sorgfältig durch, um eine sachgemäße, sichere & korrekte Anwendung sicherzustellen und bewahren Sie sie zum späteren Nachschlagen auf.

Unsere Erläuterungen gründen auf den Standardeinstellungen der IVE 2.

- Einige Punkte variieren etwas je nach Region, Provider oder Smartphone Software möglicherweise auch von Ihrem Smartphone selbst. Darüber hinaus behalten wir uns das Recht vor, Änderungen ohne vorherige Ankündigung vorzunehmen.
- Inhalte, bei denen für die Verarbeitung hohe CPU- und RAM-Leistungen erforderlich sind, wirken sich auf die Gesamtleistung der Smartwatch IVE 2 aus.
- XLYNE übernimmt keinerlei Haftung bei Leistungsproblemen, die von einer fehlerhaften Anwendung der Smartwatch oder von Providern verursacht werden.
- XLYNE ist nicht f
  ür St
  örungen, Performanceeinbu
  ßen oder Inkompatibilit
  äten haftbar, die durch ver
  änderte Registrierungseinstellungen oder modifizierte Betriebssystemsoftware verursacht wurden. Achtung! Inoffizielle Hacks und Modifikationen des Betriebssystems k
  önnen dazu f
  ühren, dass die IVE 2 oder manche Funktionen nicht mehr wie vorgesehen arbeiten.
- Software, Tonquellen, Hintergrundbilder, Bilder sowie andere Medien auf der IVE 2 unterliegen einer Lizenzvereinbarung für die eingeschränkte Nutzung. Das Extrahieren und Verwenden dieser Materialien für gewerbliche oder andere Zwecke stellt eine Verletzung von Urheberrechtsgesetzen dar. Der Benutzer trägt die volle Verantwortung bei illegaler Verwendung von Medien.
- Bitte beachten Sie, dass ggf. je nach Providertarif Zusatzgebühren für mobile Datendienste wie z. B. Nachrichtenversand, Upload und Download von Inhalten, automatische Synchronisation oder Nutzung von Standortdiensten anfallen.
- Das Verändern des Betriebssystems der IVE 2 führt möglicherweise zu Fehlfunktionen der IVE 2, zu Beschädigung oder Verlust von Daten. Handlungen wie Hacks des Betriebssystems stellen Verstöße gegen Ihre Lizenzvereinbarung mit XLYNE dar und haben das Erlöschen der Garantie zur Folge.

### Hinweissymbole

| B | Hinweis: Hinweise, Verwendungstipps oder zusätzliche Informationen                 |
|---|------------------------------------------------------------------------------------|
| Â | Warnung: Situationen, die zu Verletzungen führen könnten                           |
| 1 | Vorsicht: Situationen, die zu Schäden an Ihren oder anderen Geräten führen könnten |

### STAUBSCHUTZ & SCHUTZ VOR WASSER

Die Uhr wird möglicherweise beschädigt, falls Wasser oder Staub hineingelangen. Beachten Sie diese Tipps, damit Schäden am Gerät verhindert werden und die Wasser- und Staubbeständigkeit der Smartwatch gewährleistet bleiben. Andere Flüssigkeiten werden von diesen Nutzerhinweisen nicht umfasst.

- Für die Nutzung im Wasser ist das Modell IVE 2 nicht geeignet. Lediglich ein Spritzwasserschutz bei Regen bzw. beim Waschen der Hände ist vorhanden, aus diesem Grund sollte die IVE 2 in jedem Fall vor Wasser geschützt werden.
- Setzen Sie die Smartwatch keinem fließenden Wasser aus, etwa aus dem Wasserhahn, laufendem Wasser oder Wellen.
- Ist die Uhr oder Ihre Hand feucht, trocknen Sie alles sorgfältig ab, erst dann können Sie die IVE 2 wieder nutzen.
- Kommt die Uhr versehentlich mit Süßwasser in Berührung, sorgen Sie für eine gründliche Trocknung mit einem sauberen Tuch. Sollte die Smartwatch IVE 2 nicht wie beschrieben abgetrocknet werden, kann es zur Schädigung des Gerätes führen.
- Fällt die Smartwatch herunter oder wird durch einen heftigen Schlag erschüttert, kann es zu Einbußen des Wasser- und Staubschutzes kommen und die Uhr wird unter Umständen beschädigt.
- Kommt die Smartwatch IVE 2 mit Flüssigkeiten, Wasser oder ähnlichem in intensive Berührung, funktioniert die Uhr möglicherweise nicht mehr vorschriftsgemäß. Auch wenn Ihr Zubehör spritzwassergeschützt ist, sollten Sie es nicht unnötig übermäßigem Staub, Sand und Schlamm aussetzen bzw. in feuchten Umgebungen mit äußerst hohen oder niedrigen Temperaturen verwenden.

Alle mitgelieferten Zubehör-Elemente, etwa das Ladekabel, sind als einzelne Komponenten nicht staub- und wassergeschützt. Mängel oder Beschädigungen durch unsachgerechte Verwendung oder Missbrauch des im Lieferumfang enthaltenen Zubehörs fallen nicht unter Ihren Garantieanspruch.

### SCHUTZ GEGEN ÜBERHITZUNG

Zur Vermeidung von Funktionsstörungen der IVE 2 sowie Vermeidung von Irritationen der Haut oder Schädigungen aufgrund eines auslaufenden Akkus, achten Sie darauf, dass die IVE 2 keinen übermäßig hohen oder niedrigen Temperaturen ausgesetzt wird.

Sollte das Tragen der Uhr unangenehm werden, legen Sie die Smartwatch unverzüglich von Ihrem Arm ab und benutzen Sie diese erst einmal nicht.

# **Erste Schritte**

# EINFÜHRUNG

Mittels der Bluetooth® Verbindung, der empfohlenen App "XCFIT"\* und mit dem Smartphone synchronisieren Sie auf der IVE 2 den Eingang von Push Mitteilungen Ihres Mobilfunkgeräts. Sie werden über den Eingang von SMS-Mitteilungen, Anrufe, Nachrichten von Facebook oder WhatsApp etc. informiert.

Die Verbindung der IVE 2 erfolgt über Bluetooth® mit Ihrem internetfähigen Telefon oder Tablet mit den Betriebssystemen Android<sup>™</sup> (mindestens 4.4) und iOS (mindestens 8.0). Für eine optimale Leistung und Funktionsweise sollten Sie die IVE 2 zusammen mit dem bereitgestellten Armband nutzen.

#### LIEFERUMFANG UND GERÄTEAUFBAU

Vergewissern Sie sich, dass der Produktkarton das folgende Zubehör enthält:

- IVE 2
- Ladekabel
- Kurzanleitung

Die zugehörigen Artikel sind nur für die Verwendung mit diesem Modell IVE 2 vorgesehen und dürfen nicht mit anderen Modellen oder Geräten verwendet werden. Wir behalten uns das Recht vor, Veränderungen am Design und an den technischen Daten ohne vorherige Mitteilung vorzunehmen. Die mit der IVE 2 gelieferten Zubehörteile können je nach Region variieren.

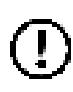

Verwenden Sie nur von XLYNE zugelassenes Zubehör. Sollten Sie nicht zugelassenes Zubehör dennoch nutzen, könnte es zu Einbußen der Leistung und Funktionsstörungen führen, die nicht von der Garantie abgedeckt werden.

Änderungen an der Verfügbarkeit aller Zubehörteile sind vorbehalten und hängen von den Herstellerfirmen ab. Weitere Informationen zu verfügbarem Zubehör bekommen Sie auf Anfrage vom XLYNE Kundenservice.

\*Hinweis zur App Nutzung und Datenverarbeitung: Ihre Smartwatch kann mithilfe einer Vielzahl von Android- oder iOS-App mit Ihrem Smartphone verbunden werden. Dabei können personenbezogene Daten (Sensordaten wie z.B. Standortdaten etc.) verarbeitet werden. Wir sind weder Entwickler noch Betreiber dieser Apps und haben so weder Einfluss noch Zugriffsmöglichkeiten auf die dabei verarbeiteten Daten. Bitte lesen Sie sich vor jeder Installation einer App die im App-Store hinterlegten Datenschutzinformation des jeweiligen Betreibers sorgfältig durch.

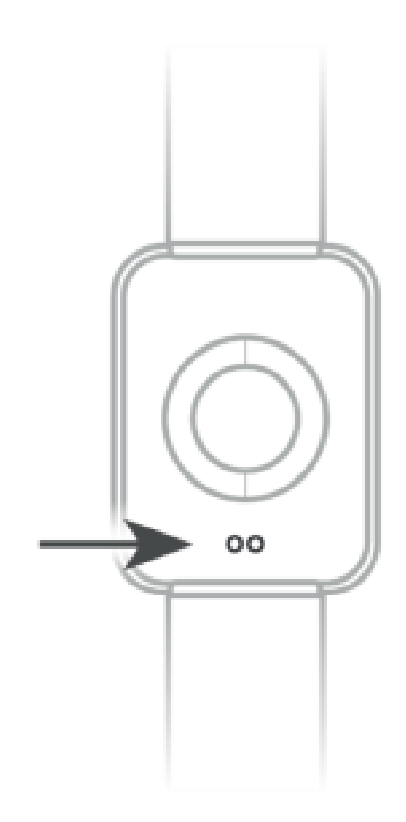

# LADEVORGANG

Vor der erstmaligen Nutzung Ihrer IVE 2 sollten Sie den Akku der IVE 2 vollständig aufladen. Nutzen Sie dafür das mitgelieferte Ladekabel.

- Legen Sie das Ende des Ladekabels mit den magnetischen Kontakten entsprechend der Passform an den magnetischen Ladekontakt der Smartwatch.
- Verbinden Sie das andere Ende des Kabels mit einem Ladeadapter oder dem USB-Anschluss eines eingeschalteten Computers.
- Stellen Sie sicher, dass das Ladegerät bzw. der Computer mit einer Stromversorgung/ Steckdose verbunden ist. Achtung! Die Erkennung am PC/ Computer und das Starten des Aufladevorgangs kann bis zu 5 Minuten dauern.

Der Akkustand Ihrer IVE 2 ist auf dem Uhren-Bildschirm abzulesen.

Die IVE 2 benachrichtigt Sie, sobald der Akkustand niedrig ist. Laden Sie die Watch in diesem Fall schnellstmöglich wieder auf.

### Informationen zum Akkuverbrauch

- Die Betriebszeit des Akkus steht in Korrelation zu Ihrem Nutzungsverhalten und dem Zustand des Akkus.
- Der Akku unterliegt Verschleißerscheinungen. Beachten Sie: Bei gleichzeitiger Ausführung mehrerer Anwendungen oder Funktionen verringert sich die Laufzeit des Akkus. Im Ruhezustand wird ebenfalls die Akkuladung verringert - auch wenn das Gerät nicht aktiv verwendet wird.

• Im Laufe der Zeit kann es, wie bei allen Verbrauchsgegenständen, zu einer Verringerung der Ladefähigkeit kommen.

#### **EIN- UND AUSSCHALTEN DER WATCH**

So schalten Sie die IVE 2 ein:

Halten Sie den Knopf an der Seite so lange gedrückt, bis das Display der IVE 2 aufleuchtet und die Watch vibriert.

#### So schalten Sie Ihre IVE 2 aus:

Drücken und halten Sie den Knopf an der Seite gedrückt. Nach ein paar Sekunden werden Sie gefragt, ob Sie die Uhr ausschalten möchten. Bestätigen Sie dies mit der grünen Taste auf dem Bildschirm.

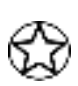

Befolgen Sie alle Warnungen und Anweisungen autorisierter Personen in Bereichen, in denen drahtlose Geräte verboten sind. Die Nutzung beim Start und Landeanflug im Flugzeug und die Nutzung in bestimmten Klinikbereichen sollten Sie unterlassen.

#### **BILDSCHIRM EIN- UND AUSSCHALTEN**

Um den Bildschirm zu aktivieren, drücken Sie einmal kurz den Smart-Button. Der Bildschirm verdunkelt sich automatisch nach einigen Sekunden Inaktivität.

#### **TECHNISCHE DATEN**

| Produktmaße       | 44 x 38 x 10,9 mm       |
|-------------------|-------------------------|
| Gewicht           | 45 g                    |
| Verpackungsmaße   | 125 x 85 x 90 mm        |
| Akku              | 230 mAh Lithium-Polymer |
| Display IVE 2     | 1,69" IPS               |
| Bereitschaftszeit | Bis zu 240 Stunden      |
| Betriebszeit      | Bis zu 168 Stunden      |

# Grundlegende Benutzung

# **VERWENDEN DER IVE2**

Durch einmaliges Drücken des Knopfes schalten sie das Display ein. Sie können das eingeschaltete Display per Antippen oder Wischgesten steuern.

Wenn Sie im Uhren Bildschirm sind können Sie folgende Wischgesten ausführen:

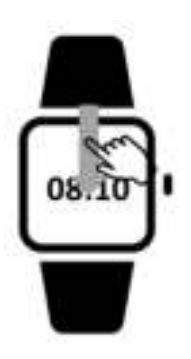

Wischen von oben nach unten:

Ein Quickmenü wird angezeigt. Sie können hier den "*Nicht Stören Modus*" steuern, die "*Helligkeit*" bestimmen, die Uhr "*ausschalten*" oder in die "*Einstellungen*" der Uhr gehen.

Der "*Nicht Stören Modus*" schaltet alle eingehenden Benachrichtigungen stumm. Zusätzlich wird die "Wake Up Geste" zwischen 22:00 und 08:00 morgens deaktiviert, damit Sie im Schlaf nicht gestört werden.

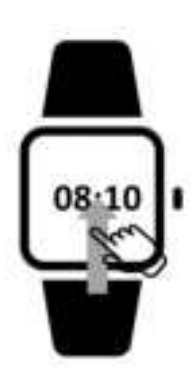

Wischen von unten nach oben:

Es werden alle Funktionen der Uhr angezeigt. In dieser Funktionsübersicht können Sie scrollen.

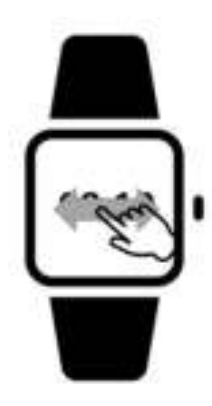

Nach links oder rechts wischen:

Lassen Sie sich Ihre aktuellen Gesundheitsdaten anzeigen, wie Schritte, Puls, Blutdruck, Blutsauerstoff oder Schlaf. Sie können ebenfalls Ihre Musik steuern, das Wetter einsehen und Ihre synchronisierten Benachrichtigungen vom Smartphone.

# XCFIT\* (App)

Damit Ihre IVE 2 ordnungsgemäß funktioniert, empfehlen wir, die neueste Version der Anwendung "XCFIT\*" auf Ihrem Smartphone zu installieren. Sie finden die App in Ihrem jeweiligen App Store oder indem Sie folgenden QR Code mit Ihrem Smartphone scannen.

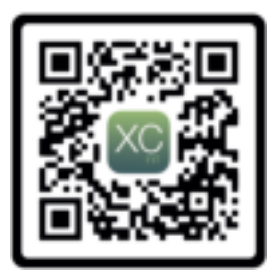

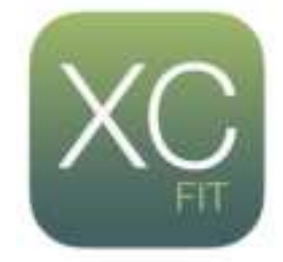

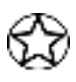

Sie finden die entsprechenden Links auch auf der XLYNE Homepage unter: LINK

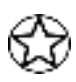

Erteilen Sie der XCFIT\* App in Ihren Smartphone Einstellungen **alle** Berechtigungen (bspw. Standortfreigabe) und verhindern Sie, dass die App im Hintergrund geschlossen wird. Für eine stabile Bluetooth-Verbindung muss der Standort dauerhaft aktiviert sein.

# **BLUETOOTH KOPPLUNG HERSTELLEN**

Um den vollen Funktionsumfang der App und der Watch nutzen zu können, stellen Sie sicher, dass Ihre IVE 2 eingeschaltet, auf Ihrem Endgerät Bluetooth® aktiviert und bei Android Geräten der Standort eingeschaltet ist.

Starten Sie nun die App und tippen Sie auf "Gerät" bzw. das Uhrensymbol in der unteren Leiste. Wählen Sie nun "Hinzufügen" aus. Anschließend wählen Sie Ihre IVE2 aus.

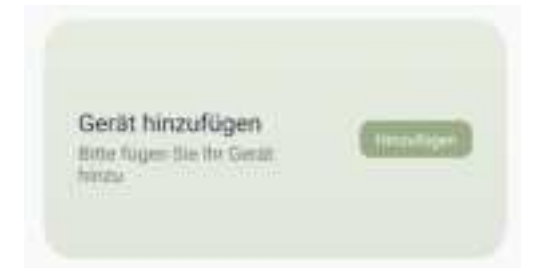

Nach erfolgreicher Kopplung sehen Sie die IVE2 Abbildung und den Akkustand Ihrer Uhr:

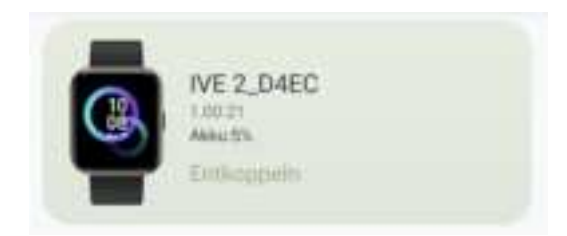

### Hinweise zur Bluetooth®-Nutzung

- Wenn Sie Ihre IVE 2 mit einem anderen Bluetooth®-fähigen Endgerät verbinden möchten, halten Sie die beiden Geräte nahe aneinander, um Probleme zu vermeiden.
- Zwischen Ihrer IVE 2 und dem verbundenen Gerät sollten keine Personen, Gebäude, Mauern oder andere Hindernisse sein.
- Die Berührung der Uhr mit teilweise noch genutzten Bluetooth®-Antennen eines verbundenen Mobilgeräts muss zwingend vermieden werden.
- Beachten Sie, dass sich die IVE 2 und das andere Mobilfunk Gerät innerhalb des Verbindungsbereichs von 7m befinden. Der Funktionsabstand kann je nach Umgebung unterschiedlich sein.
- Zum Datentransfer verwenden Sie nur vertrauenswürdige und ordnungsgemäß abgesicherte Geräte. Befinden sich Hindernisse zwischen den Geräten, kann sich die Reichweite verringern.
- Die Verwendung der Bluetooth®-Funktion zu nicht legalen Zwecken ist untersagt: Raubkopieren, Abhören etc.. XLYNE übernimmt keine Verantwortung für die Folgen einer illegalen Nutzung der Bluetooth®-Funktion.
- Bluetooth® verwendet dieselbe Frequenz wie einige Geräte oder Maschinen mit niedriger Sendeleistung in der Industrie oder dem Medical Bereich. Bei einigen Geräten kann es aus diesem Grund entsprechend zu Störungen kommen, wenn in der Nähe derartiger Produkte eine Bluetooth®-Verbindung hergestellt wird.
- XLYNE ist nicht für Datenverluste der mit der Bluetooth®-Funktion gesendeten oder empfangenen Daten verantwortlich. Etwa durch missbräuchliches Datenphishing.

#### Aufbau der App

#### STARTSEITE:

Auf der Startseite der App sehen Sie die gemessenen Daten der Schritte, des Schlafmonitors, der Herzfrequenz, des Blutsauerstoff und des Blutdrucks. Mit dem Tippen auf den jeweiligen Graphen gelangen Sie zur Detailansicht der jeweiligen Funktionen. Mehr dazu im Kapitel "**Detailansichten**".

Wenn Sie herunterscrollen, haben Sie die Möglichkeit, eine 4in1 Messung zu starten. Tippen Sie dazu auf die Detailansicht "4in1 Messung". Wenn Sie auf 4in1 Messung tippen startet die Messung. Halten Sie Ihren Arm ruhig. Es werden Puls, Blutsauerstoff und Blutdruck gemessen um Ihren Erschöpfungsgrad zu ermitteln.

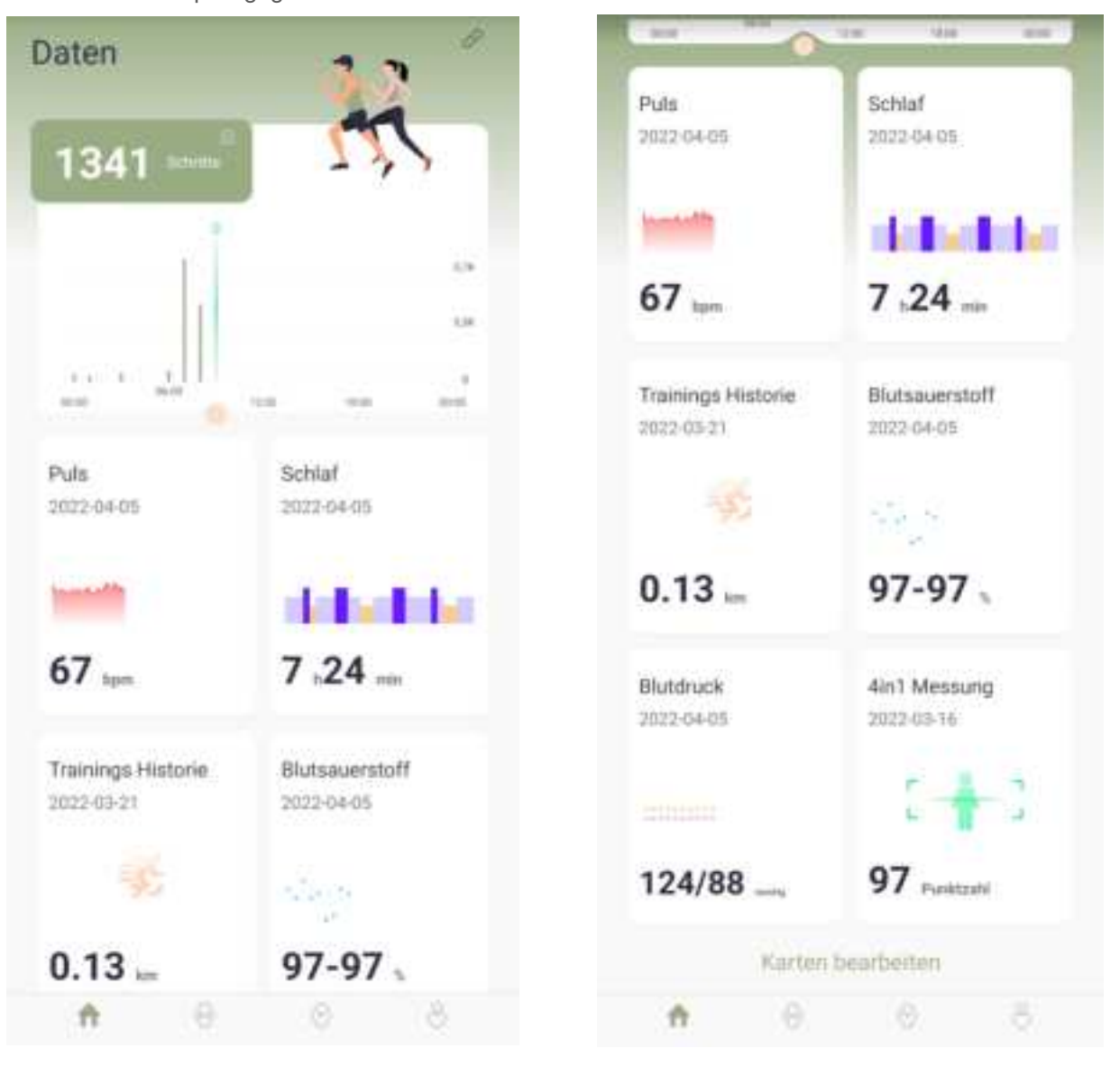

#### **DETAILANSICHTEN:**

Für den Schrittzähler, den Schlafmonitor, den Pulsmesser und den Blutdruckmesser gibt es jeweils eine Detailansicht. Sie gelangen durch das Antippen des jeweiligen Graphen auf die Startseite der Detailansicht.

Über die Detailansicht lässt sich auch die Historie sehen, in dem man auf die Pfeiltasten neben dem Datum tippt.

#### **Beispiel Puls**

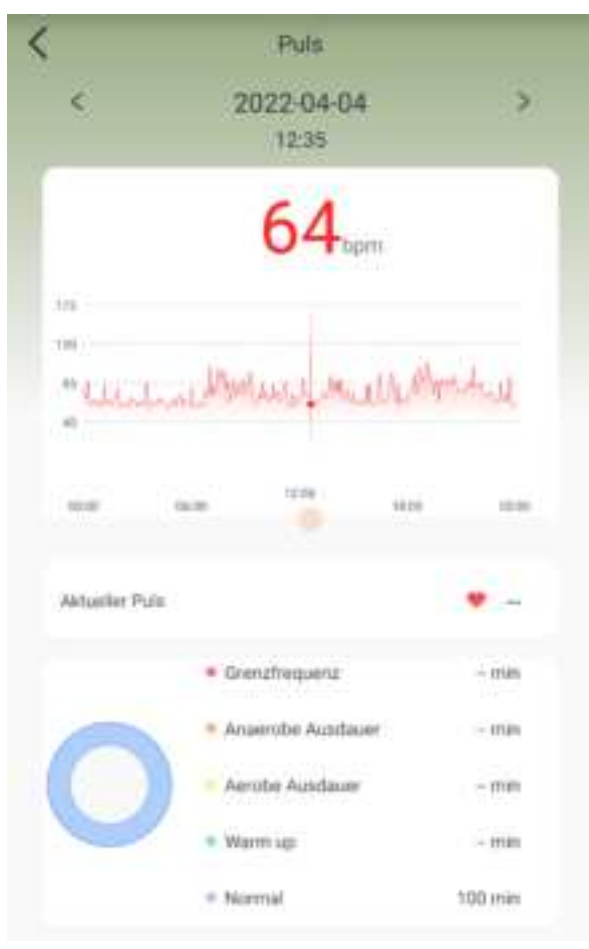

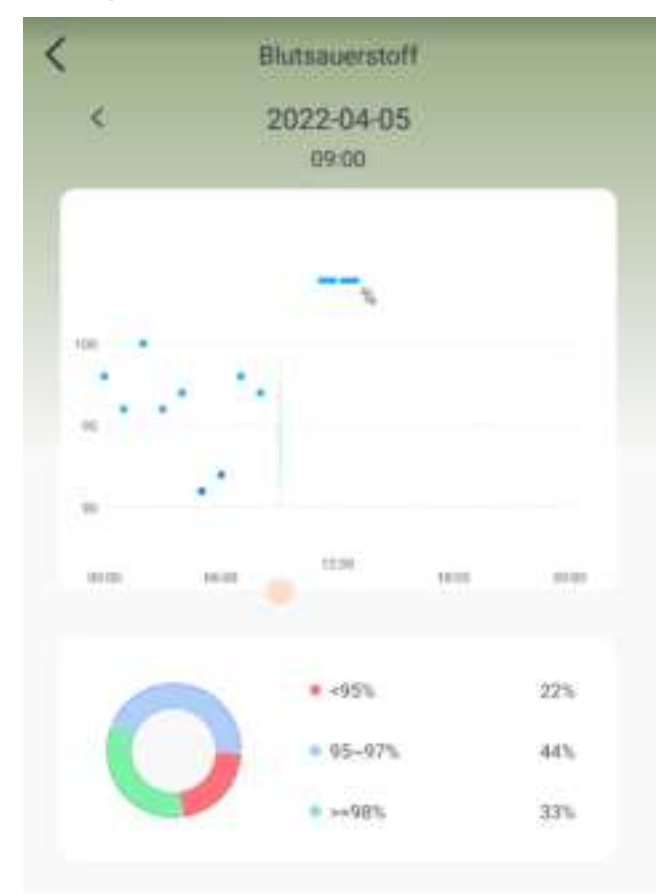

#### **Beispiel Blutsauerstoff**

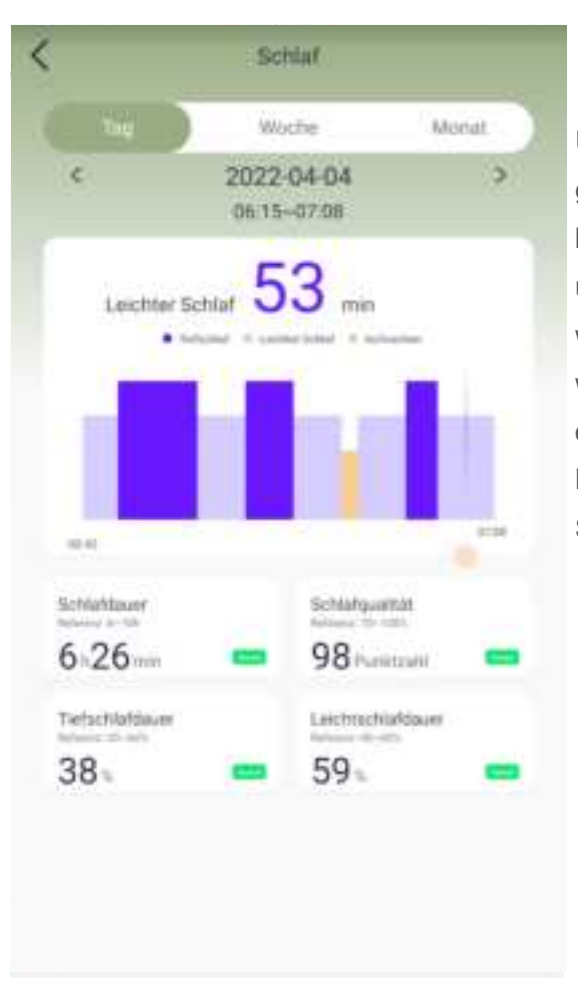

Unter der Detailansicht "**Schlaf**" werden die gesammelten Daten zu Ihrem Schlaf angezeigt. Dort können Sie z.B. einsehen, wann Sie eingeschlafen und aufgewacht sind und wie lange Sie im Tiefschlaf waren oder einen leichten Schlaf hatten. Die Daten werden NICHT sofort nach dem Aufstehen angezeigt, da der Sie die Möglichkeit haben, sich erneut hinzulegen. Es kann bis zu 30 Minuten dauern bis die Schlafdaten synchronisiert und angezeigt werden.

### AUTOMATISCHE PULS- und BLUTDRUCKMESSUNG

Die Uhr erstellt alle 30 Minuten einen Durchschnittswert der vergangen Puls-, Blutsauerstoff und Blutdruckmessungen und trägt diesen in die App XCFIT\* ein. (Muss aktiviert werden in den **Einstellungen**) Diese Durchschnittswerte können Sie auf der Startseite der App finden. Um einen aktuellen Wert Ihrer Herzfrequenz zu bekommen, starten Sie eine manuelle Messung auf Ihrer Uhr.

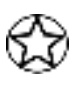

Die erhobenen Messungen sind für den persönlichen Gebrauch und ersetzen weder ein medizinisches Gerät, noch einen Arzt.

#### TRAINING:

Sie gelangen durch den Druck auf "Training" auf die Startseite zu verschiedenen Trainings die Sie in der Vergangenheit mit Ihrer IVE2 gemacht haben.

Um ein Training zu starten, wählen Sie in der Funktionsübersicht der IVE2 "Sport" und wählen Sie dann Ihre gewünschte Sportart aus. Sollte unter den 20 Sportmodi Ihre Sportart nicht dabei sein, wählen Sie "Andere".

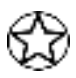

Der Sport-Modus misst konstant Ihre Puls-, Blutdruck- und Blutsauerstoffdaten. Da die Sensoren dauerhaft eingeschaltet sind, kann sich die Akkulaufzeit der IVE2 verkürzen.

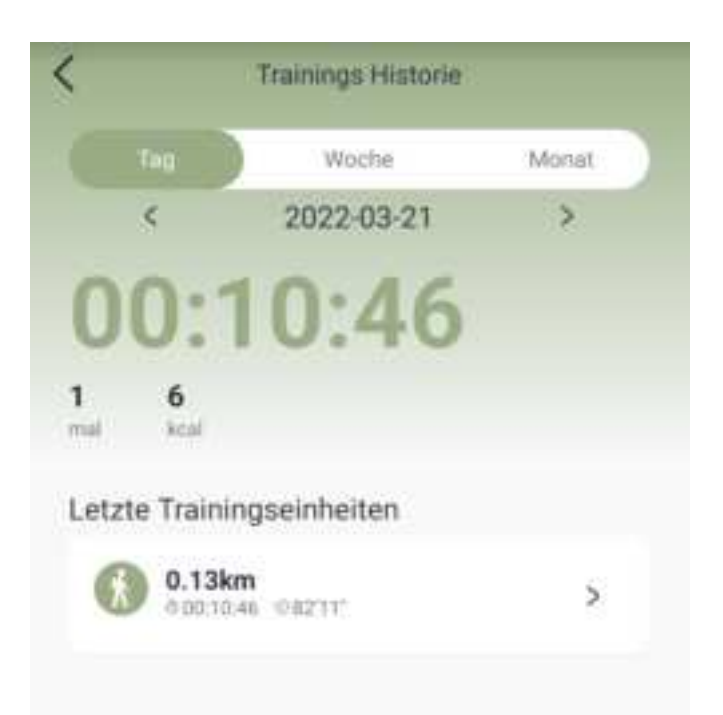

# EINSTELLUNGEN:

Sie gelangen durch den Druck auf "**GERÄT**" auf der unteren Leiste der Startseite zu den Einstellungen.

|        | IVE 2_D4EC<br>1.00.21<br>Akku:5%<br>Enttkoppein |            |
|--------|-------------------------------------------------|------------|
| 0      | Anrufbenachrichtigung                           |            |
| $\leq$ | Benachrichtigung                                | An >       |
| 0      | Erinnerungen                                    |            |
| ŝ,     | Nicht-Stören Modus                              | Aux >      |
| 8      | Pulsmessung                                     |            |
| 9      | Sp02 Messung                                    |            |
| 8      | Blutdruck messen                                |            |
| 0      | Geriit suchen                                   |            |
| (2)    | Fotos machen                                    |            |
| 8      | Temperatureinheit                               | ic di      |
| Đr     | Einheiten                                       | Matrisch 3 |
|        | A () 0                                          | 8          |

#### Gerät:

Unter dem Menüpunkt "**Benachrichtigung**" können Sie festlegen, welche App von Ihrem Smartphone eine Nachricht auf Ihre Uhr senden darf.

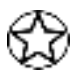

Bei der Ersteinrichtung müssen Sie unter Umständen den Benachrichtigungszugriff zulassen.

Unter dem Menüpunkt "**Erinnerung**" können Sie Vibrationswecker einrichten. Zum gewünschten Zeitpunkt wird die Uhr sanft vibrieren. Hier finden Sie auch die Trink- und Bewegungserinnerung. Unter Bewegungserinnerung können Sie eine Erinnerung festlegen, die Sie mit einer sanften Vibration darauf aufmerksam macht, dass Sie sich zu wenig bewegt haben. Legen Sie hierzu den Zeitraum fest, in dem Sie Erinnerungen bekommen möchten und die Erinnerungsintervalle, wie häufig dies geschehen soll.

Mit dem "**Nicht stören Modus**" können Sie Benachrichtigungen auf der Uhr für bestimmt Zeiträume stummschalten. Ebenfalls wird so die Wake Up Geste nachts deaktiviert.

Mit "**Pulsmessung**", "**SpO2 Messung**" und "**Blutdruck messen**" können Sie die automatische und Dauerhafte Messung dieser Werte Ein- und Ausschalten. Bei eingeschalteter Funktion wird in regelmäßigen Intervallen der jeweilige Wert gemessen.

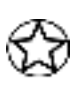

Bitte beachten Sie: Diese Messungen sind für den persönlichen Gebrauch. Sie sind keine medizinischen Werte und ersetzen kein professionelles medizinischen Messgerät oder einen Arzt!

Mit "Gerät suchen" können Sie die IVE 2 vibrieren lassen, sofern sich das Gerät in Bluetooth Reichweite befindet.

Die Funktion "**Fotos-machen**" öffnet die Kamera der XCFIT\* App und aktiviert gleichzeitig das Kamera-Icon auf Ihrer IVE 2. Drücken Sie nun kurz auf den Smart-Button, um ein Foto mit Ihrer Smartphone Kamera aufzunehmen.

Mit "**Temperatureinheit**", "**Einheiten**" und "**Zeitformat**" können Sie anpassen, ob das Wetter in Celsius oder Fahrenheit, Distanzen u.a. Einheiten metrisch oder imperial und die Uhrzeit im 12h oder 24h Format angezeigt werden.

Die "**Beleuchtungsdauer**" legt fest, wie lange der Bildschirm nach Aktivierung durch den Knopf oder der Wake-Up-Geste aufleuchten soll.

Beachten Sie, auf der Uhr haben Sie Möglichkeit, das Always On Display zu aktivieren. Die Akkulaufzeit wird aber massiv verkürzt, da das Display der größte Energieverbraucher ist.

Unter "**Mehr**" haben Sie die Möglichkeit, die Uhr zurückzusetzen oder die IVE2 neu zu starten. Dies empfiehlt sich, wenn Sie feststellen, dass Ihre IVE 2 langsamer reagiert, als gewohnt. Um die IVE 2 von Ihrem Smartphone zu entkoppeln, tippen Sie auf "**Entkoppeln**". Sie finden "**Entkoppeln**" im Geräte Bildschirm oben neben dem IVE 2 Bild. Prüfen Sie anschließend auch in den Bluetooth-Einstellungen Ihres Smartphones (speziell iPhone / Xiaomi), ob die IVE 2 aus der Liste der gekoppelten Bluetooth-Geräte entfernt wurde. Ist dies nicht der Fall, trennen Sie die beiden Geräte auch hier.

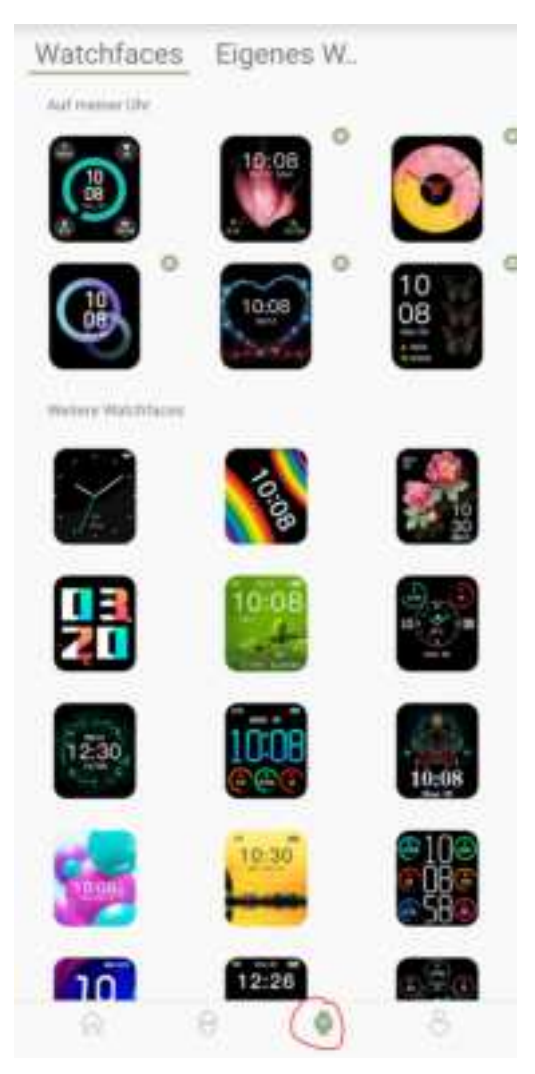

Unter "**Watchfaces**" haben Sie die Möglichkeit andere Uhrenanzeigen auszuwählen. Beachten Sie, Sie können max. 6 Uhrenanzeigen gleichzeitig auf Ihrer IVE 2 haben. Daher müssten Sie, bevor Sie eine neue Uhrenanzeige installieren, eine alte, nicht verwendete löschen. Sie können auch Ihre ganz eigene Uhrenanzeige erstellen. Dazu wählen Sie ein Foto aus und ordnen die gewünschten Anzeigen nach Ihren Vorstellungen an.

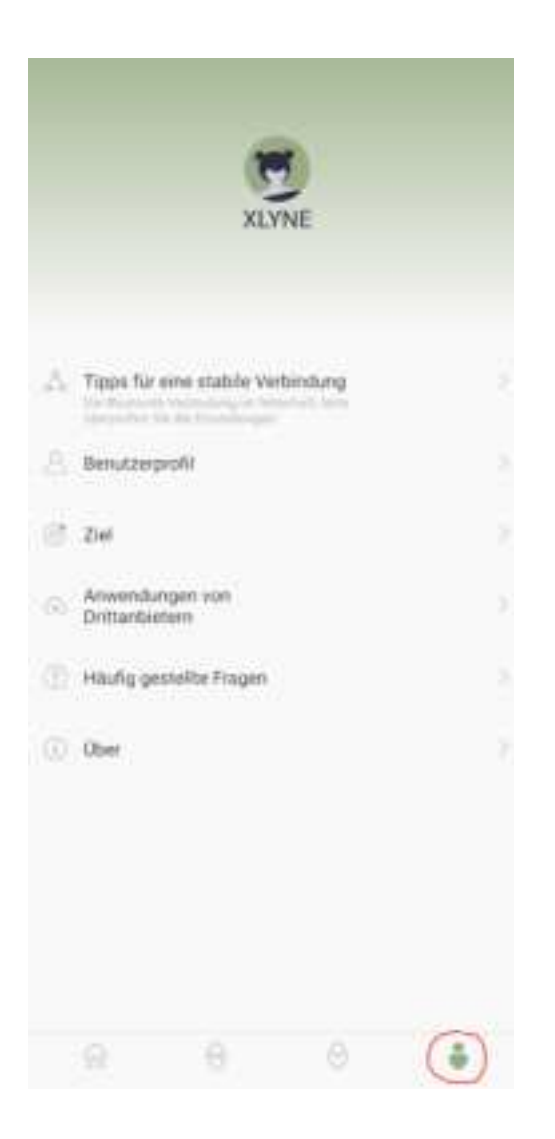

Unter "Profil" können Sie Ihre persönlichen Daten angeben. Dies ist erforderlich, damit die Messungen genauer sind.

Ebenfalls können Sie Ihre "Ziele" festlegen, wie viele Schritte oder Schlaf Sie erreichen möchten. Unter "Anwendung von Drittanbietern" können Sie die Uhr mit Google Fit oder Apple Health verbinden.

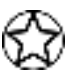

Hinweis: Sollten Sie unter iOS bei der erstmaligen Einrichtung die Apple Health Anbindung abgelehnt haben, müssen Sie über die Apple Health App die Einstellungen der XCFit Daten aktivieren. Dies geht nicht über die XCFit App.

\*Hinweis zur App Nutzung und Datenverarbeitung: Ihre Smartwatch kann mithilfe einer Vielzahl von Android- oder iOS-App mit Ihrem Smartphone verbunden werden. Dabei können personenbezogene Daten (Sensordaten wie z.B. Standortdaten etc.) verarbeitet werden. Wir sind weder Entwickler noch Betreiber dieser Apps und haben so weder Einfluss noch Zugriffsmöglichkeiten auf die dabei verarbeiteten Daten. Bitte lesen Sie sich vor jeder Installation einer App die im App-Store hinterlegten Datenschutzinformation des jeweiligen Betreibers sorgfältig durch.

# Anhang

# SICHERHEITSHINWEISE

Bitte lesen Sie diesen Abschnitt besonders aufmerksam und beachten Sie alle Anweisungen, damit Ihre IVE 2 Ihnen lange Freude bereiten kann.

# Medizinische Hinweise

Wir achten bei der Auswahl unserer Materialien sorgfältig darauf, dass sie geltenden Bestimmungen entsprechen. Dennoch kann es passieren, dass vereinzelte Personen auf Materialien, die in Kontakt mit der Haut stehen, allergisch reagieren. Auch zu enges oder lockeres Tragen der Uhr am Handgelenk kann zu Hautirritationen oder Aufscheuern führen. Wir empfehlen für den Fall, dass die Haut unter der Uhr juckt, Rötungen oder andere Hautirritationen auftreten, die Konsultation eines Arztes. Das magnetische Ladekabel dieser Smartwatch enthält Magneten. Der Herzfrequenzsensor und die App dieses Produkts sind keine Medizinprodukte und nur für die persönliche Fitness gedacht.

# Gefahren für Kinder und hilfsbedürftige Personen

Dieses Gerät kann von Kindern ab einem Alter von acht (8) Jahren und von Personen mit eingeschränkten körperlichen, sensorischen oder geistigen Fähigkeiten oder einem Erfahrungsmangel und/ oder Wissen verwendet werden, wenn sie beaufsichtigt werden oder bezüglich des sicheren Gebrauchs des Geräts unterwiesen wurden und die daraus resultierenden Gefahren verstanden haben. Kinder dürfen nicht mit der Uhr spielen.

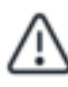

Reinigung und Benutzerwartung dürfen nicht durch Kinder ohne Beaufsichtigung durchgeführt werden.

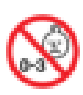

Erstickungsgefahr, enthält Kleinteile die verschluckt werden können. Nicht für Kinder unter 3 Jahren geeignet.

# Elektromagnetische Verträglichkeit

Sehr starke Magnetfelder können zu Abweichungen in der Übertragung führen, daher sollten diese gemieden werden. Das Nichtbeachten kann zu Störungen oder Beschädigung der IVE 2 führen.

### Akku

Ein Akku ist ein sehr empfindliches Bauteil, daher sollte man folgende Hinweise sehr genau beachten. Der Akku kann nicht entfernt oder ersetzt werden. Ebenfalls sollten Sie Ihre IVE 2 von Hitzequellen fernhalten. Auch Umgebungen mit heißen Temperaturen sollten vermieden werden. Die IVE 2 sollte niemals aufgebrochen oder verbrannt werden. Bitte benutzen Sie nur das mitgelieferte Kabel zum Aufladen und schließen Sie es an zertifizierten Stromquellen an. Ein Aufladevorgang sollte niemals in der Nähe von Hitzequellen vorgenommen werden, da es zur Überhitzung oder Feuerentwicklung kommen kann. Sollte man diese Hinweise missachten, wird die Lebensdauer des Akkus unter Umständen stark eingeschränkt und kann zu Schäden an der IVE 2 führen.

# Wasserfestigkeit

Folgende Tabelle gibt Auskunft, in welchen Situationen Ihre IVE 2 verwendet werden kann.

| Regen,<br>Spritzwasser | Hände<br>waschen | Duschen | Baden,<br>Schwimmen |
|------------------------|------------------|---------|---------------------|
| 0                      | 5                | M       | ž                   |
| JA                     | JA               | NEIN    | NEIN                |

Betriebstemperatur: -15 °C bis +50 °C

# **REPARATUR, GARANTIE UND ENTSORGUNG**

#### Reparaturen

Entsteht auf Ihrer Smartwatch ein Fehler oder Schaden, der nicht in den Beschreibungen dieser Bedienungsanleitung erläutert wird, kontaktieren Sie bitte den Kundenservice.

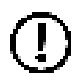

Nehmen Sie keine eigenhändigen Reparatur- oder Modifikationsversuche an der Hardware sowie der Software vor.

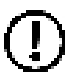

Öffnen Sie die Smartwatch nicht gewaltsam.

### Handeln Sie entgegen dieser Hinweise, erlischt der Garantieanspruch!

#### Garantie

Für die IVE 2 leistet die XLYNE GmbH 24 Monate Garantie. Die Garantiezeit beginnt mit dem Verkaufsdatum (Beleg, Bon, Lieferschein). Innerhalb der 24 Monate werden sämtliche Mängel, die auf Material- oder Funktionsfehler begründet sind, kostenlos repariert. Ausgenommen ist eine unsachgemäße Behandlung wie Stürze, Stöße oder Ähnliches.

### Entsorgung der Verpackung

Grundsätzlich wird empfohlen, die Verpackung der Smartwatch aufzubewahren. Bei einer Entsorgung achten Sie auf die Sortentrennung der Verpackungsmaterialien (Pappe und Karton zu Altpapier, Folien zur Wertstoff-Sammlung).

#### Entsorgung der Smartwatch

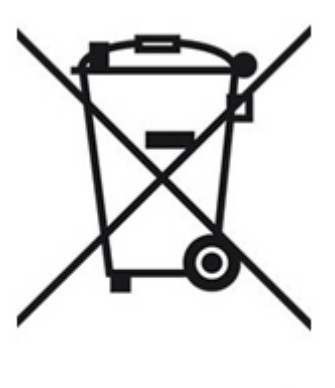

(Geltend innerhalb Europas in allen Staaten mit Systemen zur getrennten Sammlung von Wertstoffen) Dieses Symbol weist darauf hin, dass dieses Produkt gemäß Richtlinie über Elektro- und Elektronik-Altgeräte (2012/19/EU) und nationalen Gesetzen nicht über den Hausmüll entsorgt werden darf. Dieses Produkt muss bei einer dafür vorgesehenen Sammelstelle abgegeben werden. Dies kann z. B. durch Rückgabe beim Kauf eines ähnlichen Produkts oder durch Abgabe bei einer autorisierten Sammelstelle für die Wiederaufbereitung von Elektro- und Elektronik-Altgeräte geschehen. Der unsachgemäße Umgang mit Altgeräten kann aufgrund potentiell gefährlicher Stoffe, die häufig in Elektro- und Elektronik-

Altgeräten enthalten sind, negative Auswirkungen auf die Umwelt und die menschliche Gesundheit haben. Durch die sachgemäße Entsorgung dieses Produkts tragen Sie außerdem zu einer effektiven Nutzung natürlicher Ressourcen bei. Informationen zu Sammelstellen für Altgeräte erhalten Sie bei Ihrer Stadtverwaltung, dem öffentlich-rechtlichen Entsorgungsträger, einer autorisierten Stelle für die Entsorgung von Elektro- und Elektronik-Altgeräten oder Ihrer Müllabfuhr.

Als Verbraucher sind Sie gesetzlich verpflichtet, alle Batterien und Akkus, egal ob sie Schadstoffe enthalten oder nicht, bei einer Sammelstelle in Ihrer Gemeinde/Ihrem Stadtteil oder im Handel abzugeben, damit sie einer umweltschonenden Entsorgung zugeführt werden können. Geben Sie die Smartwatch vollständig (mit dem Akku) und nur in entladenem Zustand an Ihrer Sammelstelle ab. Anhang

#### **RECHTLICHE HINWEISE**

IVE 2 PN: 570404, 570405, 570406, 570407

Copyright © 2022 XLYNE GmbH

Dieses Handbuch ist durch Urheberrechtsgesetze geschützt.

Dieses Handbuch wird ohne jegliche Gewährleistung von der XLYNE GmbH veröffentlicht. Dieses Handbuch darf weder als Ganzes, noch in Teilen, ohne die schriftliche Genehmigung der XLYNE GmbH kopiert, reproduziert, übersetzt oder in anderer Form mit elektronischen oder mechanischen Mitteln übertragen werden. Dazu gehört auch das Speichern, Aufzeichnen und Fotokopieren.

Alle in diesem Dokument verwendeten Produkt- und Firmennamen sind Marken oder eingetragene Marken der jeweiligen Eigentümer. Alle in diesem Dokument nicht ausdrücklich gewährten Rechte sind vorbehalten. Alle anderen Marken sind Eigentum der jeweiligen Eigentümer.

### EG-Konformitätserklärung

Wir, die XLYNE GmbH, Kettling 38, 58791 Werdohl, erklären, dass dieses Produkt mit den grundlegenden Anforderungen und anderen relevanten Bestimmungen der Richtlinien RED 2014/53/EU, EMV 2014/30/EU und ROHS 2011/65/EU übereinstimmt. Eine Kopie der kompletten Konformitätserklärung finden Sie auf unserer Homepage <u>www.xlyne.com</u>.

SUPPORT XLYNE GmbH Kettling 38 58791 Werdohl

<u>www.xlyne.com</u> Tel: +49 (0)2392 630400

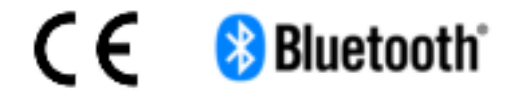

Reklamationen und Supportanfragen bitte an diese Adresse senden: Support E-Mailadresse: <u>service@xlyne.com</u>

# English

# **Read first:**

Before using the Smartwatch IVE 2, please read this user manual carefully to ensure proper, safe & correct use. We recommend that you keep this document for future reference.

Our explanations are based on the default settings for the IVE 2.

• Some items may vary slightly depending on the region, service provider or smartphone software as well as your smartphone itself. In addition, we reserve the right to make changes without prior notice.

• Content that requires high CPU and RAM performance to process can affect the overall performance of the Smartwatch IVE 2.

• XLYNE assumes no liability for performance problems caused by incorrect use of the smartwatch or by providers.

• XLYNE is not liable for malfunctions, loss of performance or incompatibilities caused by changed registry settings or modified operating system software. Important! Unofficial operating system hacks and modifications may prevent the IVE 2 or some features from working as designed.

• Software, sound sources, wallpapers, images and other media on the IVE 2 are licensed for limited use. Extracting and using these materials for commercial or other purposes is a violation of copyright laws. The user bears all responsibility for any illegal use of media.

• Please note that depending on the provider tariff, there may be additional charges for mobile data services such as for example sending messages, uploading and downloading content, automatic synchronization or use of location services.

• Modifying the operating system of the IVE 2 may cause the IVE 2 to malfunction, corrupt or lose data. Actions such as hacking the operating system are violations of your license agreement with XLYNE and will void the warranty.

# Notice symbols

| $\mathbf{G}$ | Note: Notes, usage tips or additional information                                    |
|--------------|--------------------------------------------------------------------------------------|
| $\triangle$  | Warning: Situations that could result in personal injury                             |
|              | Caution: Situations that could result in damage to your equipment or other equipment |

### **DUST PROTECTION & PROTECTION AGAINST WATER**

The watch may be damaged if water or dust gets inside. Follow these tips to prevent damage to the device and to ensure the water and dust resistance of the smartwatch. Other liquids are not covered by these user instructions.

• The IVE 2 model is not suitable for use when submerged in water. We offer splash protection in the rain or when washing hands etc, which is why your IVE 2 should always be protected from water.

• Do not expose the Smartwatch to running water, such as water from a faucet, running water or sea / lake/ swimming pool waves.

• If the watch or your hand is damp, dry everything carefully before using the IVE 2 again.

• If the watch accidentally comes into contact with fresh water, dry it thoroughly with a clean cloth. Failure to dry the Smartwatch IVE 2 as described may damage the device.

• If the Smartwatch is dropped or subjected to a strong impact, the water and dust resistance may be compromised and the watch may be damaged.

• If the Smartwatch IVE 2 comes into intensive contact with liquids, water or the like, the watch may no longer function properly. Even if your accessory is splashproof, avoid exposing it to excessive dust, sand and mud unnecessarily, or using it in humid, extremely hot or cold environments.

All of the supplied accessories, such as the charging cable, are not dust & or waterproofed as individual components. Defects or damage caused by misuse or abuse of the included accessories are not covered by your warranty.

### **PROTECTION AGAINST OVERHEATING**

To prevent the IVE 2 from malfunctioning, skin irritation, or damage due to battery leakage, do not expose the IVE 2 to excessively high or low temperatures.

If when wearing the watch it becomes uncomfortably hot, immediately remove the smartwatch from your arm and do not use it until it cools down.

# First steps

### INTRODUCTION

Using the Bluetooth® connection, the recommended "XCFIT"\* app and your smartphone, you can synchronize the receipt of push notifications from your mobile device onto the IVE 2. You will be informed about the arrival of SMS messages, calls as well as messages from Facebook or WhatsApp etc.

The IVE 2 is connected via Bluetooth® to your internet-enabled phone or tablet with the operating systems Android<sup>™</sup> (at least 4.4) and iOS (at least 8.0).

For best performance and functionality, use the IVE 2 with the wristband provided.

# **INCLUDED ITEMS**

Make sure the product box contains the following items:

- IVE 2
- Charging cable
- Quick start Guide

The associated items are intended for use only with this model IVE 2 and must not be used with any other models or devices. We reserve the right to make changes in design and specifications without prior notification. The accessories included with the IVE 2 may vary by region.

Only use accessories approved by XLYNE. If you use non-approved accessories, it could result in performance degradation and malfunctioning that are not covered by the warranty.

The availability of all accessories is subject to change. For further information regarding accessory availability please contact XLYNE customer service.

\*Note on app use and data processing: Your smartwatch can be connected to your smartphone using a variety of Android or iOS apps. Personal data (sensor data such as location data, etc.) might be used in the process. We are neither developers nor operators of these apps and therefore have neither influence nor access to the data processed. Before installing an app, please carefully read the data protection information of the respective operator stored in the app store.

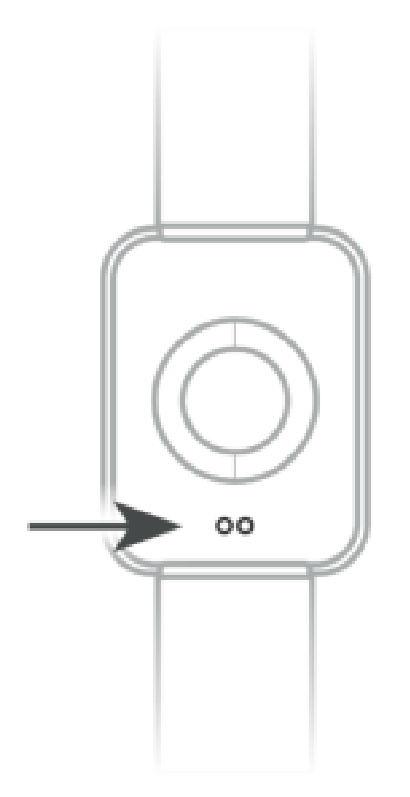

#### LOADING

Before using your IVE 2 for the first time, you should fully charge the IVE 2 battery. Use the supplied charging cable for this.

• Place the end of the charging cable with the magnetic contacts on the smartwatch's magnetic charging contact according to the fit.

• Connect the other end of the cable to a charging adapter or the USB port of a running computer.

• Ensure that the charger or computer is connected to a power supply/outlet. Attention! It may take up to 5 minutes for the PC/computer to recognize and start charging.

You can see your battery level on the IVE 2 watch screen.

The IVE 2 notifies you when the battery level is low. In this case, charge the watch again as soon as possible.

#### Battery usage information

• The operating time of the battery is correlated to your usage behavior and the condition of the battery.

• The battery is subject to wear and tear. Please note: running multiple applications or functions at the same time reduces battery life. The battery charge is also reduced in sleep mode - even if the device is not actively used.

• Over time, like all consumables, there may be a reduction in charge capacity.

### TURNING THE WATCH ON AND OFF

To turn on the IVE 2:

Press and hold the side button until the IVE 2's display lights up and the watch vibrates.

To turn off your IVE 2:

Press and hold the button on the side. After a few seconds you will be asked if you want to turn off the watch. Confirm this by pressing the green button on the screen.

Obey all warnings and instructions from authorized individuals in areas where wireless devices are prohibited. You should refrain from using it during take-off and landing in aircraft and from using it in certain clinical areas.

### TURN THE SCREEN ON AND OFF

To wake up the screen, briefly press the smart button once.

The screen automatically dims after a few seconds of inactivity.

#### **TECHNICAL SPECIFICATIONS**

| Product dimensions | 44 x 38 x 10,9 mm       |
|--------------------|-------------------------|
| Weight             | 45 g                    |
| Packing dimensions | 125 x 85 x 90 mm        |
| Battery            | 230 mAh Lithium-Polymer |
| Display IVE 2      | 1,69" IPS               |
| Standby time       | Up to 240 hours         |
| Operating time     | Up to 168 hours         |

#### Basic usage

#### **USING THE IVE2**

Press the button once to turn on the display. You can control the on display with taps or swipe gestures.

When you are on the clock screen you can perform the following swipe gestures:

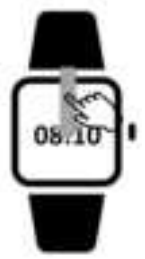

Swipe from top to bottom:

A quick menu is displayed. Here you can control the "Do not disturb mode", determine the "Brightness", "Switch off" the clock or go to the "Settings" of the clock.

Do Not Disturb Mode mutes all incoming notifications. In addition, the "Wake Up Gesture" is deactivated between 10:00 p.m. and 8:00 a.m. so that you are not disturbed while you sleep.

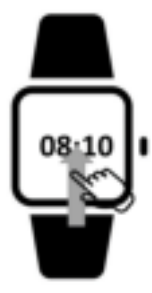

Swipe from bottom to top:

All clock functions are displayed. You can scroll in this function overview.

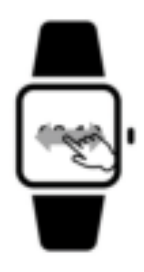

Swipe left or right:

Have your current health data displayed, such as step count, pulse, blood pressure, blood oxygen or sleep. You can also control your music, see the weather and your synced notifications from your smartphone.

# XCFIT\* (App)

In order for your IVE 2 to function properly, we recommend installing the latest version of the "XCFIT\*" application on your smartphone. You can find the app in your respective app store or by scanning the following QR code with your smartphone.

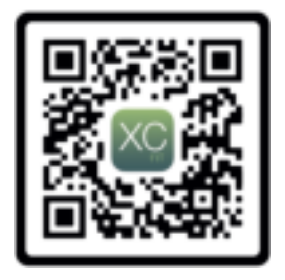

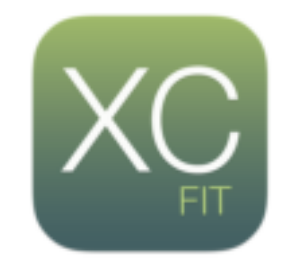

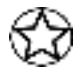

You can also find the corresponding links on the XLYNE homepage under: LINK

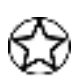

Grant the XCFIT\* app all permissions (e.g. location approval) in your smartphone settings and prevent the app from being closed in the background. For a stable Bluetooth connection, the location must be permanently activated.

# ESTABLISH BLUETOOTH PAIRING

To be able to use the full range of functions of the app and the watch, make sure that your IVE 2 is switched on, Bluetooth® is activated on your device and the location service is switched on (for Android devices).

Now start the app and tap on "Device" or the clock symbol in the bottom bar. Now select "Add". Then select your IVE2.

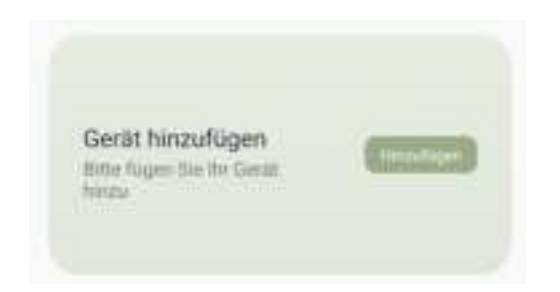

After successful pairing, you will see the IVE 2 image and the battery status of your watch:

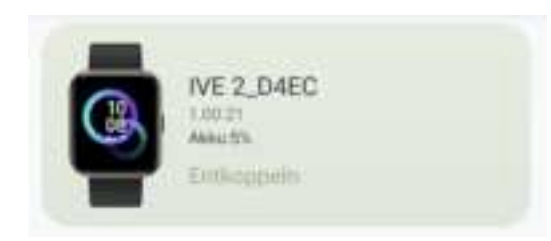

#### Notes on Bluetooth® use

• If you want to connect your IVE 2 to another Bluetooth®-enabled device, hold the two devices close together to enable the best connection.

• There should be no people, buildings, walls, or other obstacles between your IVE 2 and the connected device.

• Note that the IVE 2 and the other cellular device are within 7m connection range. The working distance may differ depending on the environment.

• Only use trustworthy and properly secured devices for data transfer. If there are obstacles between the devices, the range may be reduced.

• Use of the Bluetooth® function for illegal purposes is prohibited: piracy, eavesdropping, etc. XLYNE accepts no responsibility for the consequences of illegal use of the Bluetooth® function.

• Bluetooth® uses the same frequency as some low power industrial or medical devices or machines. For this reason, interference may occur with some devices if a Bluetooth® connection is established in the vicinity of such products.

• XLYNE is not responsible for data loss of the data sent or received with the Bluetooth® function. For example through abusive data phishing.

# Structure of the app

# HOME PAGE:

On the home page of the app you can see the measured data of steps, sleep monitor, heart rate, blood oxygen and blood pressure. Tapping on the respective graph takes you to the detailed view of the respective function. More on this in the next section:

# Detail views.

If you scroll down, you have the option to start a 4in1 measurement. To do this, tap on the detailed view "4in1 measurement". If you tap on 4in1 measurement, the measurement starts. Keep your arm steady. Pulse, blood oxygen and blood pressure are measured to determine your degree of exhaustion.

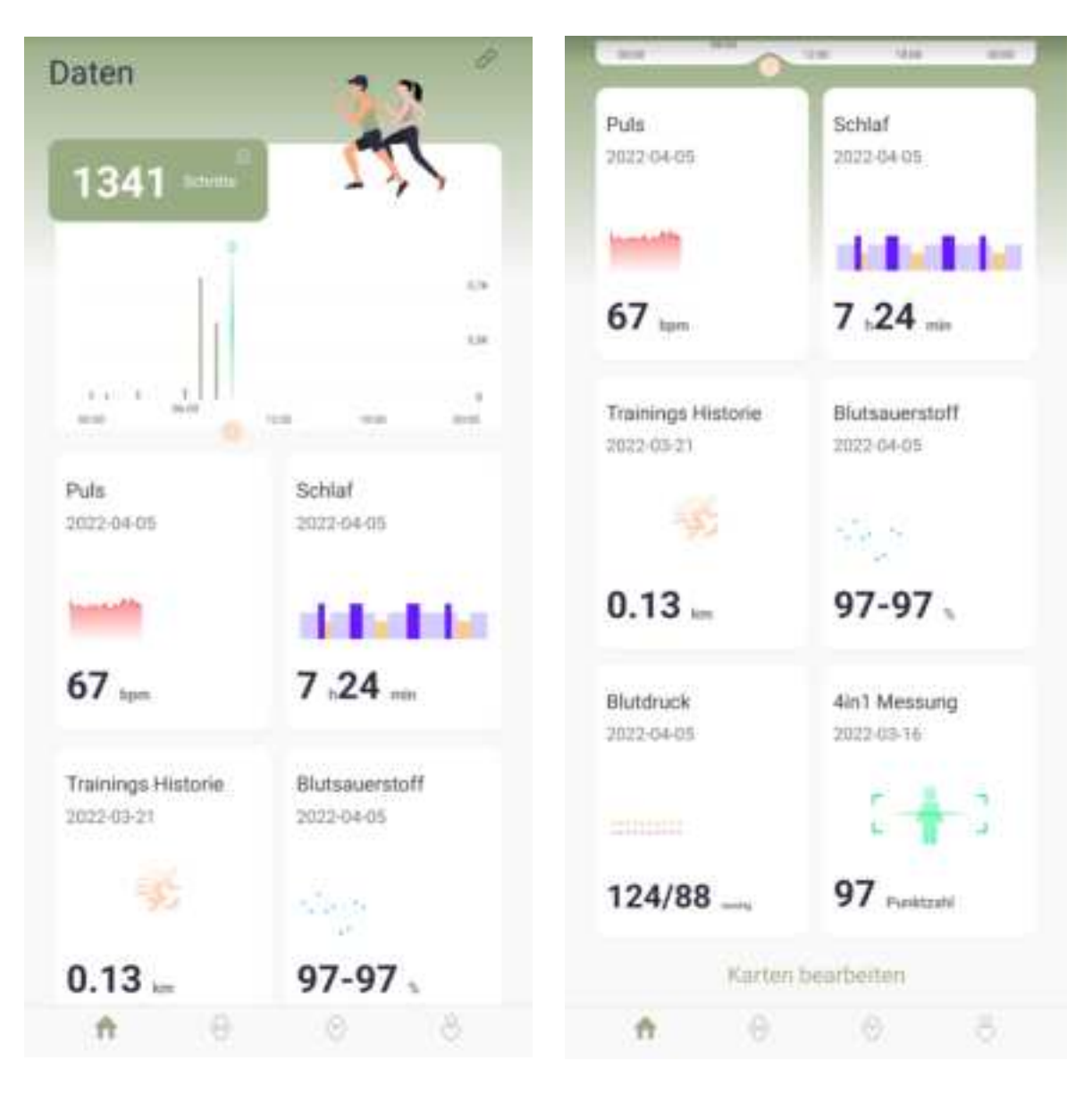

### **DETAIL VIEWS:**

There is a detail view for each of the pedometer, sleep monitor, heart rate monitor and blood pressure monitor features. Tapping on the respective graph takes you to the start page of the detailed view.

The history can also be seen in the detailed view by tapping on the arrow keys next to the date.

### Pulse example

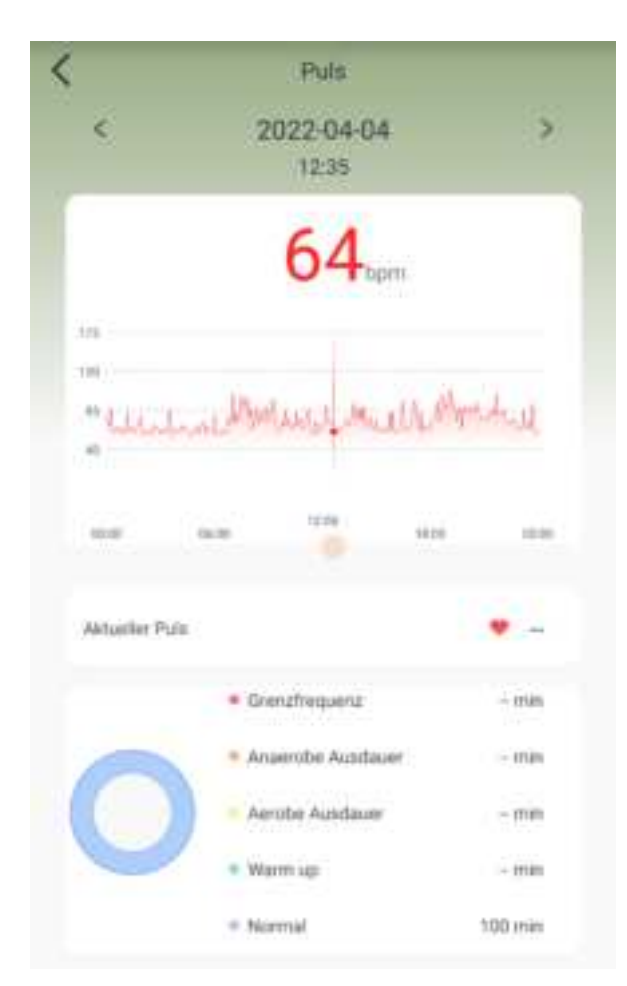

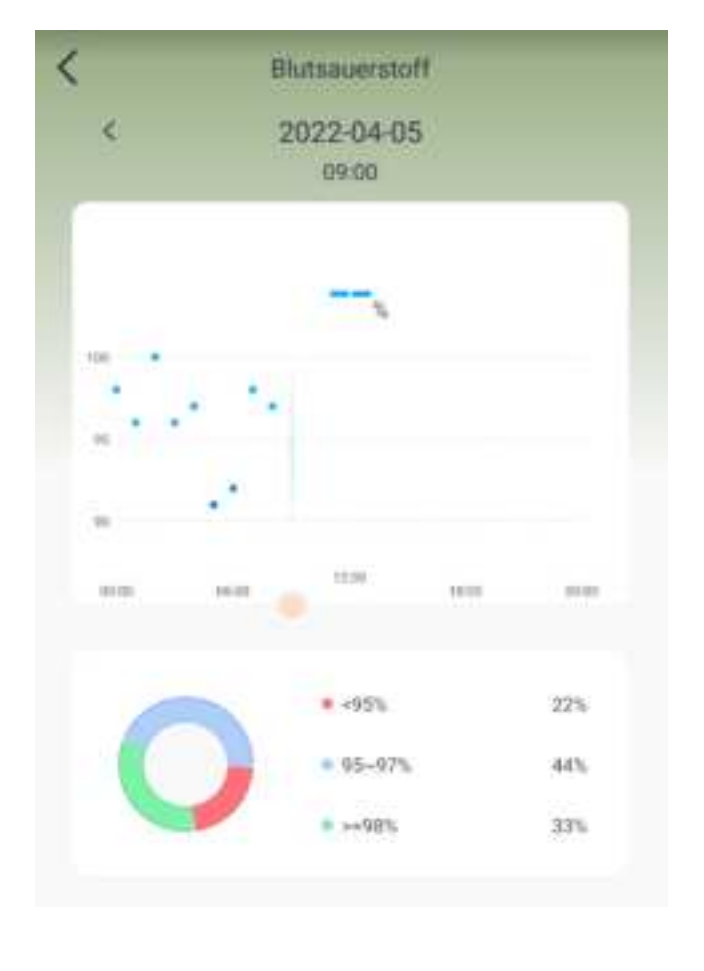

# Blood oxygen example

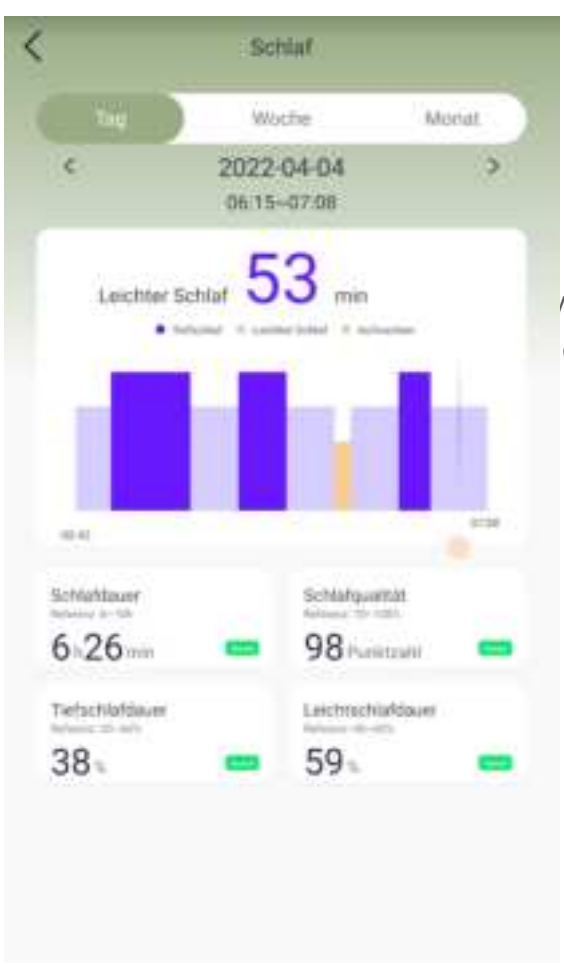

The collected data on your sleep is displayed under the **"Sleep"** detail view. There you can see, for example, when you fell asleep and woke up and how long you were in a deep sleep or had a light sleep.

ou get up, giving you the opportunity to lie down data to be synced and displayed.

# AUTOMATIC PULSE AND BLOOD PRESSURE MEASUREMENT

Every 30 minutes, the watch creates an average value of the past pulse, blood oxygen and blood pressure measurements and enters this in the XCFIT\* app. (Note, this must be activated in the settings). You can find these average values on the start page of the app. To get a current value of your heart rate, start a manual measurement on your watch.

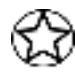

The measurements taken are for personal use only and should not be used as a replacement for readings from medical devices or doctor's advice.

# TRAINING:

By pressing "Training" on the start page, you will be taken to various training sessions that you have done in the past with your IVE2.

To start a workout, select "Sport" in the function overview of the IVE2 and then select your desired sport. If your sport is not among the 20 sport modes, select "Other".

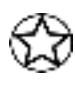

Sport mode constantly measures your pulse, blood pressure and blood oxygen data. Because the sensors are always on, the IVE2's battery life may decrease.

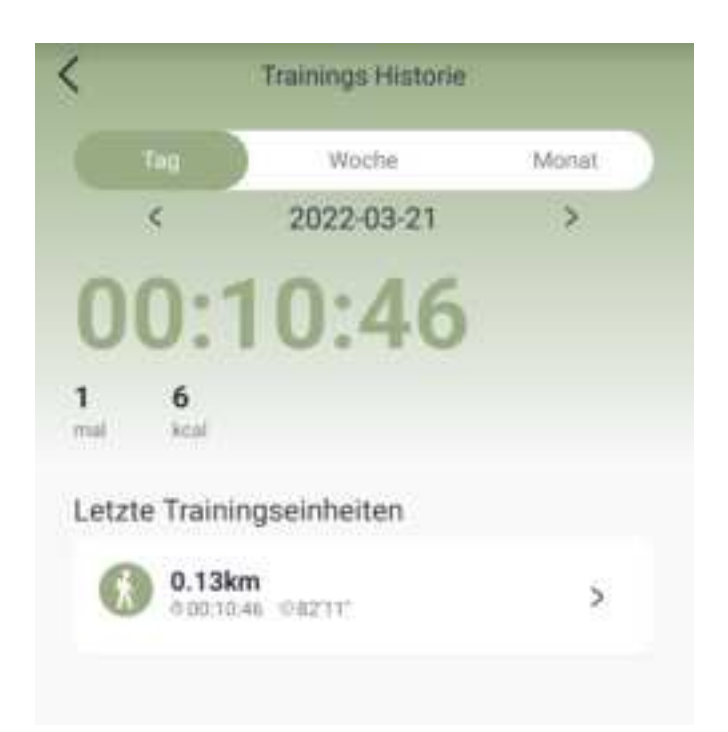

# **IDEAS:**

You can access the settings by pressing "DEVICE" on the bottom bar of the start page.

|    | IVE 2_D4EC<br>1.00.21<br>Akke:5%<br>Entikoppein |            |
|----|-------------------------------------------------|------------|
| 3  | Anrufbenachrichtigung                           | •          |
| 4  | Benachrichtigung                                | An >       |
| 0  | Erinnerungen                                    |            |
| ŝ. | Nicht-Stören-Modus                              | Aut 3      |
| 8  | Pulsmessung                                     |            |
| e  | Sp02 Messung                                    |            |
| 8  | Blutdruck messen                                |            |
| 0  | Gerät suchen                                    |            |
| 1  | Fotos machen                                    |            |
| 25 | Temperatureinheit                               | 10.5       |
| Ē. | Einheiten                                       | Metrisch ) |
|    | 6 () 0                                          | 8          |

### Device:

Under the menu item "Notification" you can specify which app is allowed to send a message from your smartphone to your watch.

During initial setup, you may need to allow notification access.

Under the menu item **"Reminder"** you can set up a vibration alarm. At the desired time, the watch will vibrate gently. Here you will also find the drink and exercise reminder.

Under Movement reminder you can set a reminder that will alert you with a gentle vibration that you haven't moved enough. To do this, specify the period in which you would like to receive reminders and the reminder intervals and how often this should happen.

**Do Not Disturb Mode** will let you silence notifications on the watch for specified periods of time. The wake-up gesture is also deactivated at night.

With "Pulse measurement", "SpO2 measurement" and "Measure blood pressure" you can switch the automatic and permanent measurement of these values on and off. When the function is switched on, the respective value is measured at regular intervals.

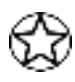

Please note: These measurements are for personal use only. They are not medical values and do not replace a professional medical measuring device or a doctor's advice!

With "Find device" you can make the IVE 2 vibrate if the device is within Bluetooth range.

The **"Take photos"** function opens the camera of the XCFIT\* app and at the same time activates the camera icon on your IVE 2. Now press the smart button briefly to take a photo with your smartphone camera.

With "**Temperature unit**", "**Units**" and "**Time format**" you can adjust whether the weather is displayed in Celsius or Fahrenheit, distances and other units are displayed in metric or imperial and the time is displayed in 12h or 24h format.

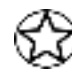

The **"Backlight Duration"** defines how long the screen should light up after being activated by the button or the wake-up gesture.

Note that the watch gives you the option to enable the Always On Display. However, the battery life is massively reduced, since the display is the largest energy consumer.

Under "More" you have the option to reset the clock or restart the IVE2.

This is useful if you find that your IVE 2 is responding more slowly than usual.

To unpair the IVE 2 from your smartphone, tap "**Unpair**". You'll find "**Unpair**" in the Devices screen at the top next to the IVE 2 image. Then check the Bluetooth settings on your smartphone (especially iPhone / Xiaomi) to see whether the IVE 2 has been removed from the list of paired Bluetooth devices. If this is not the case, disconnect the two devices here as well.

Read first:

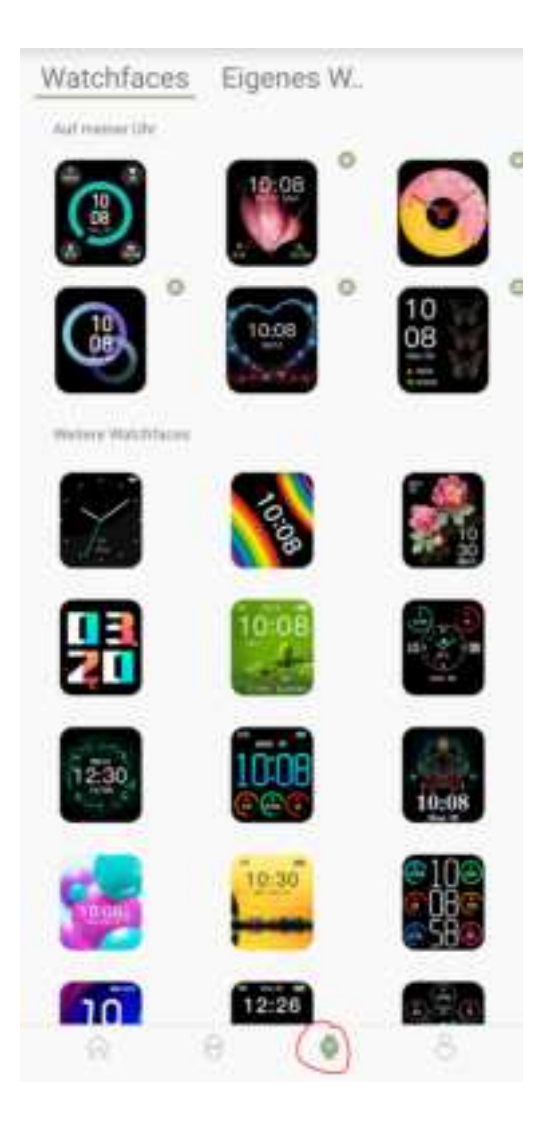

Under **''watch faces''** you have the option of selecting other watch face displays. Note that you can have a maximum of 6 watch faces on your IVE 2 at the same time. Therefore, before installing a new watch face, you would need to delete an old unused one.

You can also create your very own watch face. To do this, select a photo and arrange the desired items according to your ideas.

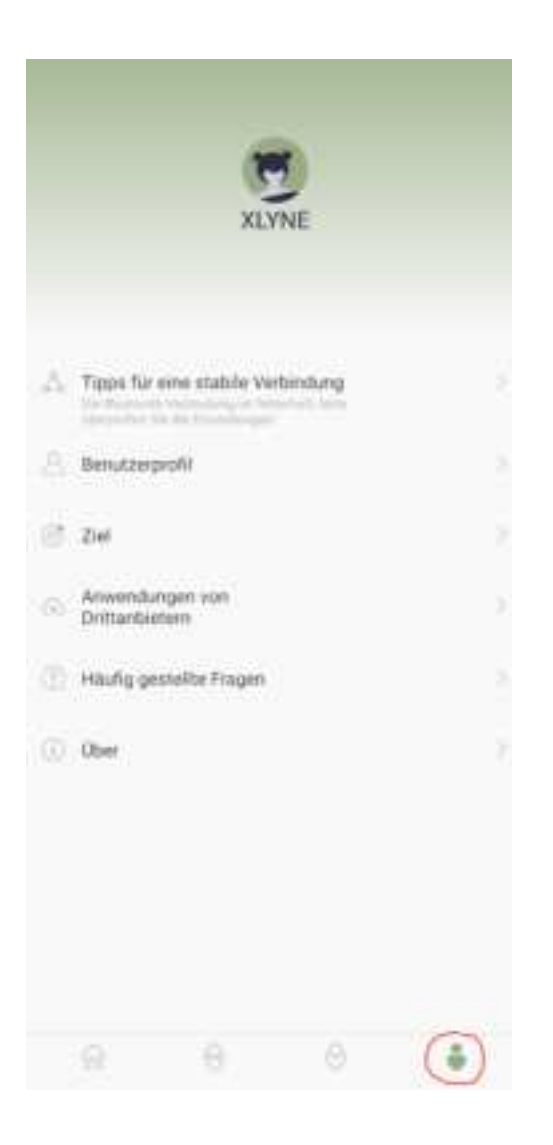

Under "**Profile**" you can enter your personal data. This is necessary for measurements to be more accurate.

You can also set your "goals" for number of steps or the amount of sleep you want to achieve.

Under "Third Party Application" you can connect the watch to Google Fit or Apple Health.

Note: If you rejected the Apple Health connection during the initial setup under iOS, you must activate the XCFit data settings via the Apple Health app. This cannot be done via the XCFit app.

\*Note on app use and data processing: Your smartwatch can be connected to your smartphone using a variety of Android or iOS apps. Personal data (sensor data such as location data, etc.) can be processed in the process. We are neither developers nor operators of these apps and therefore have neither influence nor access to the data processed. Before installing an app, please carefully read the data protection information of the respective operator stored in the app store.

# SAFETY INSTRUCTIONS

Please read this section carefully and follow all instructions so that you can enjoy your IVE 2 for a long time.

# **Medical Notes**

When selecting our materials, we carefully ensure that they comply with applicable regulations. Nevertheless, it can happen that some people have an allergic reaction to materials that come into contact with skin. Wearing the watch too tightly or loosely on the wrist can also lead to skin irritation or chafing. We recommend consulting a doctor if the skin under the watch is itchy, red or otherwise irritated. The magnetic charging cable of this smartwatch contains magnets. This product's heart rate sensor and app are not medical devices and are intended for personal fitness only.

# Dangers for children and people in need of help

This device can be used by children from the age of eight (8) years and by persons with limited physical, sensory or mental abilities or lack of experience and/or knowledge if they are supervised or have been instructed in the safe use of the device and the understand the resulting dangers. Children are not allowed to play with the clock.

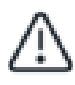

Cleaning and user maintenance should not be made by children without supervision.

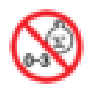

Choking hazard, contains small parts that can be swallowed. Not suitable for children under 3 years.

### Electromagnetic compatibility

Very strong magnetic fields can lead to deviations in the transmission, so these should be avoided. Failure to do so can result in malfunctions or damage to the IVE 2.

# **Battery pack**

The battery is a very sensitive component, so the following instructions should be observed very carefully. The battery cannot be removed or replaced. You should also keep your IVE 2 away from heat sources. Environments with hot temperatures should also be avoided. The IVE 2 should never be broken open or burned. Please only use the supplied cable for charging and connect it to certified power sources. Charging should never be performed near heat sources, as overheating or fire may result. If you ignore these instructions, the service life of the battery may be severely limited and the IVE 2 may be damaged.

#### Water resistance

The following table provides information on the situations in which your IVE 2 can be used.

| Regen,<br>Spritzwasser | Hände<br>waschen | Duschen | Baden,<br>Schwimmen |
|------------------------|------------------|---------|---------------------|
| ð                      | 5                | M       | ž                   |
| AL                     | JA               | NEIN    | NEIN                |

Operating temperature: -15°C to +50°C

#### **REPAIR, WARRANTY AND DISPOSAL**

#### Repairs

If an error or damage occurs on your smartwatch that is not explained in the descriptions of this user manual, please contact customer service.

Do not attempt to repair or modify the hardware or software yourself.

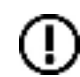

Do not force open the smartwatch.

If you act contrary to these instructions, the guarantee claim expires!

#### Warranty

XLYNE GmbH provides a 24-month guarantee for the IVE 2. The guarantee period begins on the date of sale (receipt, receipt, delivery note). Within the following 24 months, all defects based on material or functional errors will be repaired free of charge. Excluded is improper treatment such as falls, impacts or the like.

#### **Disposal of packaging**

It is generally recommended to keep the packaging of the smartwatch. When disposing of it, make sure that the packaging materials are separated by material type (cardboard and cardboard for waste paper, foil for the collection of recyclables).

#### **Disposal of your Smartwatch**

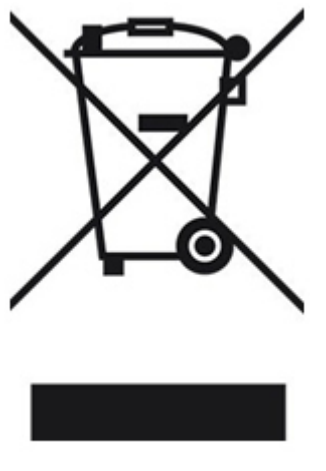

(Applicable within Europe in all countries with systems for the separate collection of recyclable materials).

This symbol indicates that according to the Waste Electrical and Electronic Equipment Directive (2012/19/EU) and your national laws, this product must <u>not</u> be disposed of with your household waste. This product must be handed over to a designated collection point. As an example, this can by returning it when buying a similar product or by handing it in at an authorized collection point for the recycling of electrical and electronic waste. Improper handling of waste equipment

can have negative impacts on the environment and human health due to potentially hazardous substances that are often found in WEEE. By disposing of this product correctly, you also contribute to the effective use of natural resources. Information on collection points for old devices can be obtained from your city administration, the public waste disposal authority, an authorized body for the disposal of old electrical and electronic devices or your garbage disposal.

As a consumer, you are legally obliged to hand in all batteries and accumulators, regardless of whether they contain harmful substances or not, to a collection point in your community/district or to a retailer so that they can be disposed of in an environmentally friendly manner. Hand in the smartwatch completely (with the battery) and only in a discharged state at your collection point.

### LEGAL NOTICE

IVE 2

PN: 570404, 570405, 570406, 570407

Copyright © 2022 XLYNE GmbH

This manual is protected by copyright laws.

This manual is published by XLYNE GmbH without any guarantee.

This manual may not be copied, reproduced, translated or transmitted in any other form by electronic or mechanical means, either in whole or in part, without the written permission of XLYNE GmbH. This includes storing, recording and photocopying.

All product and company names used in this document are trademarks or registered trademarks of their respective owners. All rights not expressly granted in this document are reserved. All other trademarks are the property of their respective owners.

#### **EC Declaration of Conformity**

We, XLYNE GmbH, Kettling 38, 58791 Werdohl, Germany declare that this product complies with the basic requirements and other relevant provisions of the directives RED 2014/53/EU, EMV 2014/30/EU and ROHS 2011/65/EU. A copy of the complete Declaration of Conformity can be found on our website www.xlyne.com.

#### SUPPORT

XLYNE GmbH Ketting 38 58791 Werdohl Germany

#### www.xlyne.com

Tel: +49 (0)2392 630400

CE 🕴 Bluetooth

Please send complaints and support requests to this address:

Support email address: <a href="mailto:service@xlyne.com">service@xlyne.com</a>